# MATLAB 程式的迴圈技巧

last modified August 27, 2009

迴圈技巧是程式語言的生命,有了它程式才顯示出價值。電腦之應用貴在於能大量且 快速的執行相同的計算,而迴圈便是這項功能的靈魂。MATLAB 程式的迴圈技巧與 其他語言類似,甚至相同,具備其他語言基礎的可以很快的進入狀況。

#### 本章將學到關於程式設計

MATLAB的程式結構、程式的邏輯概念與程式檔案的管理。

〈本章關於 MATLAB 的指令與語法〉 操作元 (operators): .∧ ./ 指令: for, factorial, pause 語法: for 迴圈的建立與技巧。

## 1 背景介紹

一支程式由數個指令組成,執行時是一根腸子通到底,由上而下逐步執行,一個指令執 行一個動作。當完成一件事情(計算)需要龐大的運算動作時,有限的指令是行不通 的。譬如,計算泰勒展開式

$$f(x) = f(a) + f'(a)(x-a) + \frac{f''(a)}{2!}(x-a)^2 + \dots + \frac{f^{(n)}(a)}{n!}(x-a)^n + \dots$$

當展開的項次 n 很大或不確定大小時,固定指令的寫法並不可行。從上式累加的項目 中發現,這些項目具規則性的結構,程式語言中的迴圈技巧 (for loop) 正可以輕巧的 解決這個問題。以下列出一些簡單的範例,說明迴圈技巧的使用方式與時機,最後利用 泰勒展開式與迴圈技巧計算無理函數 *exp*(*x*)。

### 2 練習

範例1: 寫一支迴圈程式計算1加到100, 即計算  $\sum_{k=1}^{100} k$ 。程式執行時要在每個迴圈中印出累加值及迴圈數。

迴圈的指令為 for, 請利用 『help for』 找出迴圈的使用方法, 指令如下。

| clear          | 註:程式開始前,先清除命令視窗的所有變數      |
|----------------|---------------------------|
| total=0;       | 註: 必須先將「總和變數」total 的値預設為0 |
| for i=1:100    | 註: 迴圈開始                   |
| total=total+i; | 註:開始累加,變數 total 值每次都不同    |
| end            | 註: 迴圈結束                   |
| total          | 註:印出結果                    |

上述程式第三行代表迴圈的開始,第五行表示迴圈結束。當程式開始執行時,由上 (第 一行)逐步往下,直到進入迴圈後,將重複執行迴圈內的所有指令若干次,次數由指令 迴圈索引變數 i 所設定的向量決定。譬如,i=1:100,迴圈內的指令將被執行 100 次, 每次索引變數 i 代表向量中的每個數,由第一個 (i=1) 到最後一個 (i=100)。 第四行運用了常用的累加技巧,這裡的等號並非數學裡的相等之意,而是將右邊所計算的結果指定給左邊的變數。於是變數 total 的值在迴圈重複的過程中每次都不同,因而產生累加的效果。在上述的範例中嘗試將第二行拿掉,看看執行結果有何差別。將一行程式暫時拿掉的方式,是將其變爲註解行,即在最前面加上百分比符號%。<sup>1</sup>另外,寫迴圈程式有個慣例,在迴圈開始的第一行與最後一行間的程式碼做適當的縮排。這樣做的原因除方便除錯外,也增加程式的可讀性。

Tips: 學習程式寫作最好的方法是參考正確的示範程式,在瞭解語意後,多模仿,久之,便能得心應手。在模仿上述程式片段前,初學者最好先找出迴圈指令 for 的正確語法,再逐行解讀示範程式,完全瞭解後,最後執行示範程式並觀察結果 (最好逐行觀察中間的結果)。

累加技巧屬於基本動作,應多做練習,以下練習一個稍複雜些的問題。

**範例**2:利用累加技巧計算樣本變異數  $\hat{\sigma}^2 = \sum_{i=1}^{N} (x_i - \hat{\mu}_x)^2 / (N - 1)$ ,其中的樣本  $x_i$  自行以亂數產生器 normrnd(0,1,1,N) 產生,樣本數 N 設為 30。

樣本變異數的計算有很多方式,在前面的單元也介紹過,MATLAB 也提供計算樣本變 異數的指令 var,這裡純粹是為了練習迴圈的累加技巧,刻意利用這個簡單的問題。問 題雖然簡單,但是模式是固定,將來遇到複雜的問題可以根據本題的模式推展。請讀者 先試著以上一題的架構,寫出本題的程式,對錯與否可以 var 指令驗證。

**範例**3: 在同一張圖上畫出斜率不同的直線函數 y = mx, 斜率  $m = 1, 2, \dots, 50$ , 如 圖 1.

要將 50 個條斜率不同的直線畫在同一張圖上,當然不能手動一張張疊上去,迴圈技巧 是最好的選擇。以對迴圈技巧最初淺的想法可以寫成

<sup>&</sup>lt;sup>1</sup>註解指令較快速的方式是先將滑鼠游標指到該行,再按「Ctrl+r」即可,復原時再按「Ctrl+t」,且 不管單行或多行都可以。

```
clear

x=-5:5;

for i=1:50

y=i^*x;

plot(x,y)

end
```

上面的程式藉由迴圈中索引變數 i 的改變, 執行迴圈中的兩行指令 50次, 變數 i 的値 從 1 到 50。雖然執行的指令不變, 但是透過 i 的改變, 變數 y 的値 (向量) 也變了, 當 然作圖時也會產生變化, 於是斜率不同的直線便一一產生。上述程式還不能產生圖 1, 需要處理一些細節的問題, 譬如疊圖。圖 1 便是由下列程式產生的。

| clear            |                        |
|------------------|------------------------|
| x = -5:5;        |                        |
| y=x;             |                        |
| plot(x,y)        | 註: 先畫第一條線, 方便做 hold on |
| ylim([-250 250]) | 註: 預先調整 Y 軸範圍          |
| hold on          |                        |
| for i=2:50       | 從 m=2 畫起               |
| $y=i^*x;$        |                        |
| plot(x,y)        |                        |
| pause(0.1)       | 製作成動畫, 方便觀察繪圖情況。       |
| end              |                        |
| hold off         |                        |

這裡利用指令 pause(0.1) 製造程式執行暫留 0.1 秒, 造成繪圖過程中的視覺現象, 看 起來像動畫, 一來增加程式樂趣, 再則將迴圈執行的過程依序呈現出來, 常用來檢查程 式的邏輯是否錯誤。

通常迴圈的索引變數值習慣引用整數值,如上述的 i=2:50。如果本題的斜率 m=0.5,1,1.5,...,20, 索引變數 i 固然可以設為 i=0.5:0.5:20, 但這並非好習慣, 非整數的設定有些時候會 出錯的。類似的情況非常普遍, 解決的方式如下

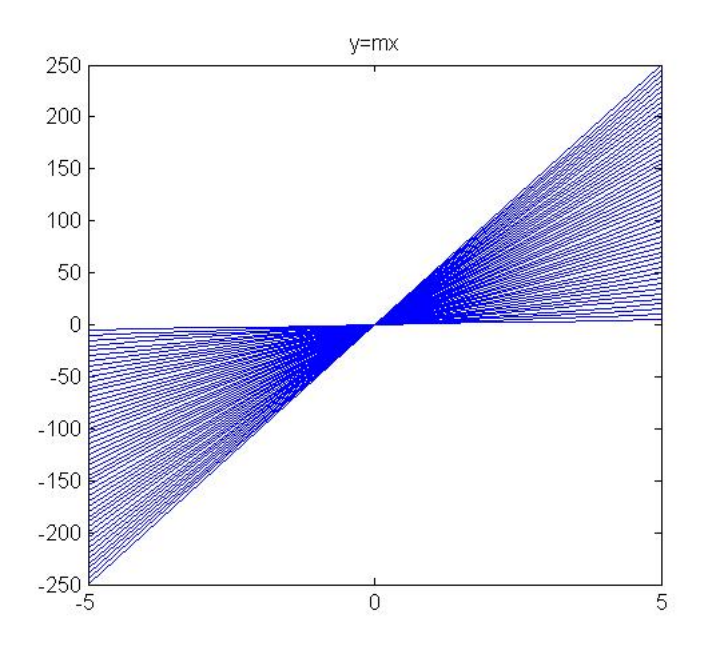

圖 1: 利用迴圈技巧畫圖

|                | 註:同前             |
|----------------|------------------|
| m=0.5:0.5:20;  | 註: 預設所有的斜率值在一向量裡 |
| n = length(m); | 註:計算斜率個數         |
| for $i=1:n$    |                  |
| $y=m(i)^*x;$   | 註:依序取得斜率值        |
| plot(x,y)      |                  |
|                | 註:同前             |
| end            |                  |
|                | 註: 同前            |

這裡的 i 變成名符其實的索引值, 從向量 m 中逐一挑出預設的斜率值, 共有 n 個。這個技巧非常好用, 請記得常回來看看。

範例3: 承上題, 但函數圖改為

1.  $y = ie^x, -5 \le i \le 5$ 

- 2.  $y = i\sin(x), -5 \le i \le 5$
- 3.  $y = i(x-3)^2 + 2, -10 \le i \le 10$

其中 *i* 皆為整數。

自己可以隨意找些函數來玩玩,只要更動某個參數值常常可以形成很動人的圖案,配 合動畫的效果,滿有娛樂效果。

**範例**4:如果想看到機率密度函數的「長相」與其參數間的關係,可以利用迴圈的技巧 來改變參數值,再將函數一個個畫上去。瞬間便可以看許多密度函數的改變,或是利用 時間的暫停慢慢欣賞密度函數隨參數改變的變化情況。試著利用迴圈技巧畫出卡方分 配的機率密度函數隨自由度改變,譬如從  $\nu = 3, 4, \dots, 20$  的變化情形。

依前述範例,很容易利用迴圈中索引值做出如圖2所展示的,在不同自由度下的卡方密度函數。

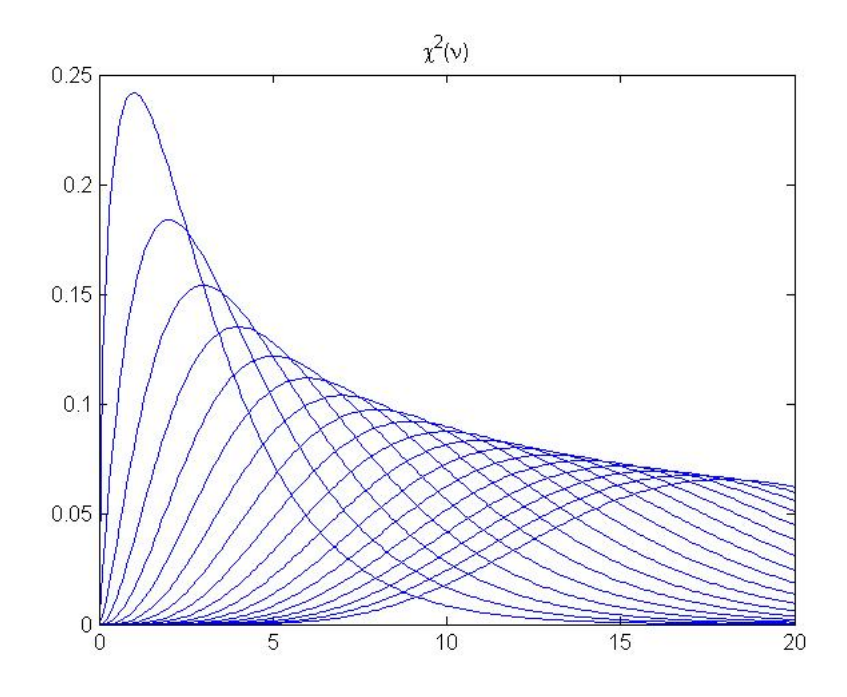

圖 2: 不同自由度下的卡方密度函數

不過如果希望在時間暫留的動態呈現下,也可以將參數值送上畫面,將更有利密度函數改變的觀察。此時牽涉到將不同文字動態呈現出來的技巧,如下列片段程式

```
...
for i=4:20
...
plot(x,y)
str=strcat(' nu =',num2str(i));
title(str);
end
```

其中指令 streat 常用來將不同來源的文字串連起來,裡面的逗號可以一直加下去,一 次串連多組文字。這裡串連了兩組文字,一組是固定文字 '\nu =',另一組是動態文 字,由迴圈的索引值經過指令 num2str 轉來。索引值 i 是數字,按 MATLAB 的語 法,不得與文字串連,所以需經過數字 (num) 到文字 (str) 的轉化 (2,音同 to)。因 為 i 的改變,造成串連出來的字串每次都不同,適合做動態的呈現。這裡將這組動態的 文字當做 title 展示出來。

範例 5: 設計一個射飛靶的遊戲。首先畫一個正圓在座標中央,利用適當的亂數產生器 給出兩個數值,分別代表座標軸上的 x 與 y 座標。接著在座標軸上的 (x,y) 座標點畫 上任一個符號,譬如「o」。利用迴圈重複執行隨機座標點的產生與作圖,配合暫停指令 pause,完成一個射飛鏢的簡單遊戲。如圖 3 (a)。

這個遊戲用到迴圈技術,但是並沒有使用到索引變數 i 的值,純粹重複固定的指令若 干次。此外 pasue 指令可以加入暫停秒數,如 pause(1) 表示暫停 1 秒,在這裡不加 任何秒數代表無限期暫停,等待使用這按任意鍵停止暫停,這個按鍵的動作感覺上就 好像發射飛鏢。此時若要停止程式,可在命令視窗按「Ctrl+c」,否則將繼續執行到迴 圈走完。

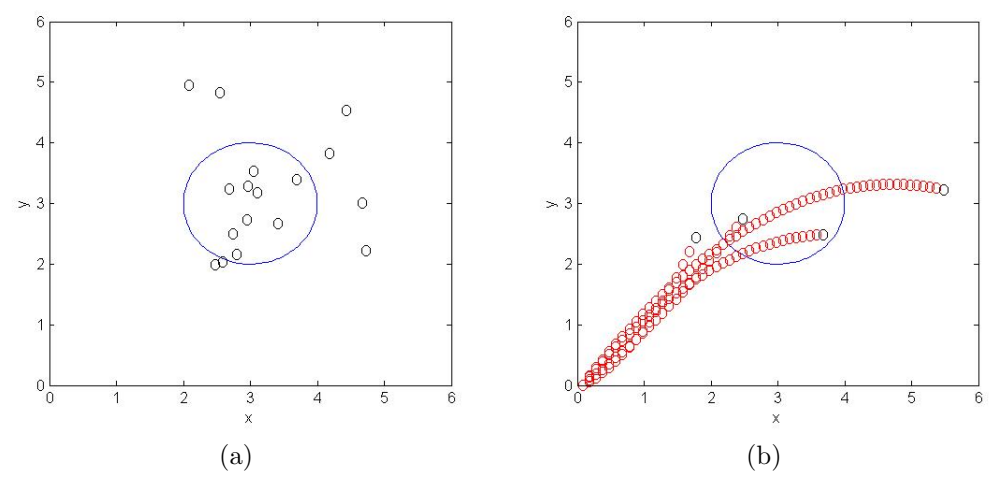

圖 3: 射飛標遊戲

| clear                             |                      |
|-----------------------------------|----------------------|
| $ezplot('(x-3)^2 + (y-3)^2 = 1')$ | 畫圓                   |
| $axis([0 \ 6 \ 0 \ 6])$           | 限制範圍, 讓飛靶在中間         |
| axis square                       | 將座標圖設定為正方形,讓飛靶看起來是正圓 |
| for i=1:100                       | 設定玩飛靶的次數             |
| x = normrnd(3,1);                 | 以常態分配產生隨機亂數, 當做 X 座標 |
| y=normrnd(3,1);                   | 以常態分配產生隨機亂數, 當做 Y 座標 |
| text(x,y,'O')                     | 標示字串 O 在 (x,y) 座標點上  |
| pause                             | 程式執行無限制暫停,直到按鍵盤任意鍵   |
| end                               |                      |

此外,上述程式採常態分配的隨機亂數當做每次射出飛鏢的位置,設計者可以依自己 的喜好或遊戲的規則使用不同的方式取得落點。甚至為了增添遊戲的樂趣與畫面的可 看性,可以加入不同的元素,譬如,畫出飛鏢射出去的軌跡,如圖 3 (b)展示的紅色 軌跡圖。如果再配合動畫的呈現,便栩栩如生,像看大聯盟的線上轉播一樣,看得到投 手投出去的球飛行的軌跡。軌跡的部份可以在飛鏢跑到定點時抹去,才不會讓畫面越 來越混亂。至於軌跡繪製方式更是千變萬化,設計者可以憑自己的想像來製作。如圖 3 (b)的軌跡,是以一個二次函數  $y = ax^2 + bx + c$ 的曲線圖畫出來的,其中 a, b, c 由 三個座標點來決定,分別是 (0,0), (x,y), (x/2, x/2)。也就是先以隨機亂數取得落點 (x,y), 並假設發射起點爲 (0,0), 在這兩點間取一點, 譬如 <math>(x/2, x/2),便可以計算 出該二次函數的係數, 再利用 text 指令配合另一個迴圈「沿路」寫上符號即可。

範例 6: 假設隨機變數 X 服從均等分配 Unif(0,1), 隨機產生 n 個樣本, $x_1, x_2, \dots, x_n$ , 並計算其樣本平均數  $\bar{x} = (\sum_{i=1}^n x_i)/n$ 。如果想知道  $\bar{x}$  的抽樣分配長什麼樣子, 可 以利用迴圈技巧進行 N 次的隨機抽樣, 每次取 n 個樣本並計算樣本平均數, 共得 N 個樣本平均數, $\bar{x}_1, \bar{x}_2, \dots, \bar{x}_N$ , 最後畫出這 N 個平均數的直方圖。本題請先設定 n = 30, N = 500。

利用迴圈技巧解決這個問題有別於前面的範例,過程中每一次迴圈所產生的結果  $\bar{x}_k$  必需被保留,才能在迴圈結束後,將所有計算所得的結果拿來畫直方圖。保留迴圈過程 所產生的結果也是迴圈技巧的基本動作,下列程式可供參考。而執行結果如圖 4 所示。

| clear                 |                              |
|-----------------------|------------------------------|
| n=30; N=500;          | 設定參數值,可以並列                   |
| X = zeros(1,N);       | 設定一個 1xN 的零向量, 準備置入 N 個樣本平均數 |
| for i=1:N             |                              |
| x = unifrmd(0,1,1,n); | 產生樣本                         |
| X(i)=mean(x);         | 計算樣本平均並依序置入 X 向量空間           |
| end                   |                              |
| hist(X)               | 直方圖                          |
| ecdf(X)               | Empirical CDF                |

程式第六行利用預先設定的零向量依序置入樣本平均數, 等迴圈跑完, 這些平均數仍 存在向量 X 中, 不會消失。在迴圈中執行向量置入的動作前, 最好先將這個向量準備 好, 即第三行所為。就程式執行面而言, 是先向記憶體要一個固定的區塊, 將來置入數 值時, 速度會比較快。如果省略這個預設的動作, 程式仍會執行, 但是會慢很多,<sup>2</sup>尤其 是迴圈數多的時候更是明顯。

<sup>&</sup>lt;sup>2</sup>沒有事先向記憶體預定空間,每次儲存時,X向量的大小會逐漸擴增,造成更多記憶體存取的動作 (更換位置),程式執行上會很明顯的感覺變慢。所以MATLAB建議先設定好固定大小的空間。

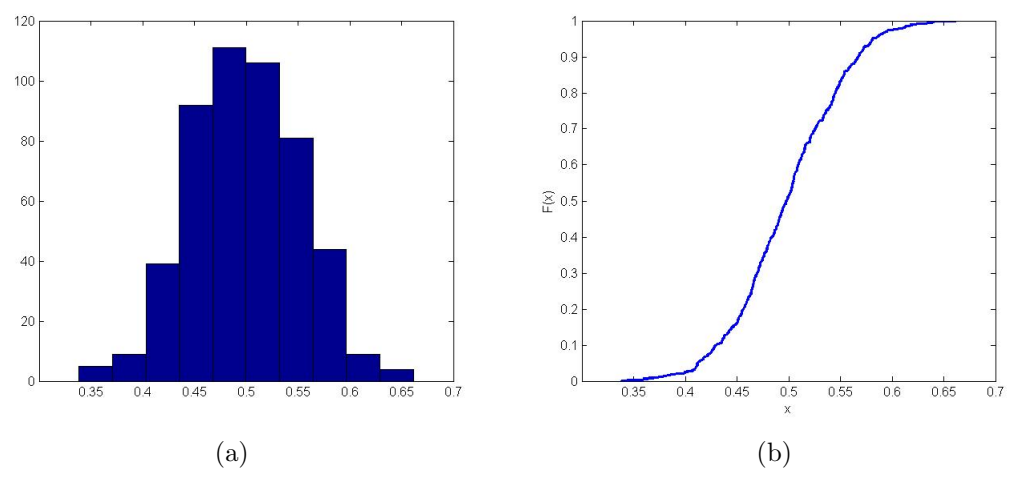

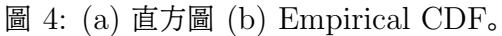

其實從 MATLAB 程式設計的角度來解決這個問題,並不需要用到迴圈技巧,簡單的 矩陣運算便可以解決,請在作業完成這項工作。

範例 7: 以泰勒展開式表示指數函數  $e^x$ ,寫成 $e^x = 1 + x + \frac{x^2}{2!} + \frac{x^3}{3!} + \dots + \frac{x^n}{n!} + \dots$ 

寫一支迴圈程式計算 e<sup>2</sup>。

類似泰勒展開式的函數有兩個特點,(一)無限項次(越後面的項次其值越小),(二)有 規律的項次。迴圈技巧正適合解決這樣的問題。程式設計不可能執行無限項次的加法, 必須以有限的迴圈數計算到最精確的數值。下列程式可供參考。 clear x=2; N=20; 週圈數 (累加項次) fval=0; 累加函數値 for i=0:N fval=fval + x^i/factorial(i); 進行累加 end fprintf('The exp(x) evaluated at x=%7.2f is %10.5f ',... x, fval) 結果呈現

上述程式設定迴圈數 N=20, 這個作法並不精確, 不過以目前學習到的程式技巧, 暫時可用。正確的作法是設定更多的迴圈數, 設法加入更多的項次, 直到預設的精確值到達 爲止。這牽涉到終止迴圈的技巧, 將於後面的單元說明。 關於上述程式的結果, 可以比較 MATLAB 提供的 exp(2)。

上述程式最後一行利用列印指令 fprintf 將結果呈現出來,當指令太長時,如果不希望 超出目前的畫面,可以強制斷行。只要在切斷處補上三個點「・・・」即可,後面的剩餘 部分便可以移至下一行。

#### 3 觀察

1. 迴圈技巧並非萬靈丹, 也不一定是解決問題的首選。有些情形簡單的矩陣便可以 輕鬆解決, 譬如, 計算  $\sum_{k=1}^{n} x_k y_k$ , 只需將  $x = [x_1 x_2 \cdots x_n]$  向量乘上  $y = [y_1 y_2 \cdots y_n]$ , 即 xy', 不必一看到  $\sum$  只會想到迴圈。MATLAB 是矩陣運算 的高手, 寫 MATLAB 程式盡量從矩陣運算的角度來看會比較順手。

#### 4 作業

- 1. 利用迴圈技巧設計一個如圖 3 的遊戲。
- 2. 模仿範例 4, 畫出 T 分配的密度函數與自由度的變化圖。
- 3. 利用矩陣運算的方式計算範例 6 的 N 個平均數。

 - 改寫範例 7 的程式,儲存每個迴圈的累加結果在一個向量變數裡,最後列出該 向量,藉此可以協助判斷累加項次 N=20 是否合適。